PRINTED BY: tuan.lm@iigvietnam.com. Printing is for personal, private use only. No part of this book may be reproduced or transmitted without publisher's prior permission. Violators will be prosecuted.

Working with Document Text

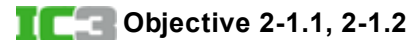

Whether you are working in a document, spreadsheet, or presentation, everything you add to your file is referred to as "text." After you add text to your file, you can change it, format it, move it or delete it.

# **Selecting Text**

In order to work with text in an application, you must select it. Selected text appears highlighted on the screen.

You can select text using the mouse or keyboard, or a combination of both.

- To select text using the mouse, position the mouse pointer at the beginning of the text to be selected and then drag to highlight the text.
  - You can increase or decrease the selection as long as you hold down the mouse button. You can
    highlight forwards or backwards from the starting point.
- To select text using the keyboard, click to position the cursor (or insertion point), hold down (Shift), and then press the arrow keys to move the cursor to highlight the text. Release (Shift) when the text is highlighted.
- In Word and PowerPoint, you can double-click an individual word to select it, or triple-click to select an entire paragraph.

When text is selected, the selection stays in place until you de-select it; this allows you to apply multiple actions such as changing the font, or making the text bold.

If you make the wrong selection or wish to remove the selection, click anywhere in the document or press any arrow direction key to de-select, and then begin the selection again.

#### **Select All**

You can press Ctrl+ A in any application to select all text in the document, worksheet or presentation.

## **Cutting, Copying and Pasting Text**

You can cut, copy, and paste an item (such as a selection of text or an image) to move it from one location in a document, worksheet or presentation to another. These tasks use a special place in the system memory called the Office Clipboard for "holding" items until you are finished working.

| Cut   | Cuts or removes the item from its current location and places it in the Clipboard.               |
|-------|--------------------------------------------------------------------------------------------------|
| Сору  | Leaves the item in its current location and places a copy of it in the Clipboard.                |
| Paste | Inserts an item from the Clipboard into a document to the left of the cursor or insertion point. |

PRINTED BY: tuan.lm@iigvietnam.com. Printing is for personal, private use only. No part of this book may be reproduced or transmitted without publisher's prior permission. Violators will be prosecuted.

To cut or move an item, select the item first and then use one of the following methods:

- On the Home tab, in the Clipboard group, click 🔏 Cut; or
- Press Ctrl+X; or
- drag the selected item to the new location.

To copy an item, first select the item and then use one of the following methods:

• On the Home tab, in the Clipboard group, click Eng Copy ; or

press Ctrl+C.

To paste an item, first place the insertion point where you want to paste the item and then use one of the following methods:

- On the Home tab, in the Clipboard group, click Paste; or
- press Ctrl)+(V).

### **Using the Office Clipboard**

Each Office application uses the Clipboard to temporarily store cut or copied items. The Clipboard will hold up to 24 items, and those items remain available until you close the application.

You can see the contents of the Clipboard by displaying the Clipboard task pane.

To display the Clipboard pane, on the Home tab, in the Clipboard group, click the **Clipboard** dialog box launcher.

Click an item in the Clipboard to paste it into the document at the current location of the cursor. You can also use the buttons in the Clipboard pane to work with its contents.

| <ul> <li>A Trip Around the Sun<br/>The majority of<br/>main-belt asteroids are<br/>in stable orbits that t</li> <li>http://science.nation</li> <li>Planet AU Satellites<br/>Mercury 0.4 Venus 0.7<br/>Earth 1 Mars 1.5 Jupiter<br/>2.5 67 Saturn 9.5 62 U</li> <li>8 planets that orbit the</li> </ul> |                                                   | Clear All                                                 |        |  |  |
|----------------------------------------------------------------------------------------------------|---------------------------------------------------|-----------------------------------------------------------|--------|--|--|
| <ul> <li>A Trip Around the Sun<br/>The majority of<br/>main-belt asteroids are<br/>in stable orbits that t</li> <li>http://science.nation</li> <li>Planet AU Satellites<br/>Mercury 0.4 Venus 0.7<br/>Earth 1 Mars 1.5 Jupiter<br/>2.5 67 Saturn 9.5 62 U</li> <li>8 planets that orbit the</li> </ul> | Click an Item to Paste:                           |                                                           |        |  |  |
| <ul> <li>http://science.nation</li> <li>Planet AU Satellites<br/>Mercury 0.4 Venus 0.7<br/>Earth 1 Mars 1.5 Jupiter<br/>2.5 67 Saturn 9.5 62 U</li> <li>8 planets that orbit the</li> </ul>                                                                                                    | A Trip Aro<br>The major<br>main-belt<br>in stable | ound the Sun<br>rity of<br>asteroids are<br>orbits that t | e<br>, |  |  |
| <ul> <li>Planet AU Satellites<br/>Mercury 0.4 Venus 0.7<br/>Earth 1 Mars 1.5 Jupiter<br/>2.5 67 Saturn 9.5 62 U</li> <li>8 planets that orbit the</li> </ul>                                                                                                    | http://scie                                       | ence.nation                                               |        |  |  |
| Earth 1 Mars 1.5 Jupiter<br>2.5 67 Saturn 9.5 62 U                                                                                                    | ] Planet AU<br>Mercury 0                          | l Satellites<br>).4 Venus 0.7                             |        |  |  |
| 8 planets that orbit the                                                                                                    | Earth 1 M<br>2.5 67 Sat                           | ars 1.5 Jupite<br>arn 9.5 62 U.                           | ar<br> |  |  |
| Sun in our solar system                                                                                                    | 3 planets<br>Sun in ou                            | that orbit the                                            | e      |  |  |
| Mercury Closest to sun<br>Smallest plannet Ven                                                                                                    | Mercury (<br>Smallest p                           | losest to sun<br>plannet Ven                              | n      |  |  |

Paste AllPastes all items currently in the Clipboard in the same order as they appear in the Clipboard.Clear AllClears all items from the Clipboard.

When you point at an item in the Clipboard, it displays a drop-down arrow. Click that arrow to display a menu you can use to paste the item or to delete it from the Clipboard.

## **Editing Text**

Once you select text you can make changes to it. The moment you press a key or click on an option, all the selected text is affected.

PRINTED BY: tuan.lm@iigvietnam.com. Printing is for personal, private use only. No part of this book may be reproduced or transmitted without publisher's prior permission. Violators will be prosecuted.

### **Using Undo**

Any time you perform an action and then want to reverse the action, you can undo the action by using one of the following methods:

In the Quick Access toolbar, click 5 (Undo) to undo the last action or command performed; or

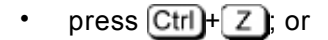

click the arrow for the Undo button to undo several actions at once. You must undo actions in the reverse
order that you made them. In the list at the right, if you want to undo the "Bold" action, you must also undo
the Italic and Underline actions.

| 5-        |  |
|-----------|--|
| Underline |  |
| Italic    |  |
| Bold      |  |
| Cancel    |  |

### **Using Repeat/Redo**

If you change your mind after undoing an action, you can redo or repeat the action using one of the following methods:

- In the Quick Access toolbar, click (J (Repeat); or
- press Ctrl+Y or press F4.

This feature is the reverse of the Undo feature. It will repeat actions in the same order as they were performed, one step at a time.

## **Formatting Text**

part of this

When you format text, you change the way it appears on the screen and in print. You can format the following:

|               |                                                                             | Canada III a 11 a               |            |
|---------------|-----------------------------------------------------------------------------|---------------------------------|------------|
| Font          | Affects the typeface of the characters. Examples of fonts include Arial,    | Thoma Contr                     |            |
|               | Times New Roman, Calibri, and so on.                                        | Calibri Light                   | (Headings) |
|               | Click the arrow for Font to display a list of fonts.                        | Calibri                         | (Redu)     |
|               |                                                                             | Californ<br>Recently Used Fonts | (Body)     |
|               |                                                                             | O Adobe Gothic Std B            |            |
|               |                                                                             | O Impact                        | ERRéXer    |
|               |                                                                             |                                 | Ellása     |
|               |                                                                             | O Bookman Old Style             | Flada      |
|               |                                                                             | O Consolas                      | Ελλάδα     |
|               |                                                                             | O Serve Script                  | Faadda     |
|               |                                                                             | O Serioe                        | Ελλάδα     |
|               |                                                                             | O Sakkal Majalla                | أبحد هوز   |
|               |                                                                             | 5 <u>4</u>                      |            |
| Font          | Affects the height (and width) of the characters. The larger the font size. | Segoe UI + 11                   | -          |
| Size          | the larger the characters appear.                                           | 0                               |            |
|               | Oliale the amount of Faut Oine and aliale a sine                            | 8                               |            |
|               | Click the arrow for Font Size and click a size.                             | 9                               |            |
|               |                                                                             | 10                              |            |
|               |                                                                             | 11                              |            |
|               |                                                                             | 12                              |            |
|               |                                                                             | 14                              |            |
|               |                                                                             | 14                              |            |
|               |                                                                             |                                 |            |
|               |                                                                             |                                 |            |
|               |                                                                             |                                 |            |
| DDINI         |                                                                             |                                 |            |
| PKIN          | LED                                                                         |                                 |            |
| BY:           |                                                                             |                                 |            |
| Drintin       |                                                                             |                                 |            |
| - in          | lg                                                                          |                                 |            |
| 1S<br>for     |                                                                             |                                 |            |
| 101<br>porcor |                                                                             |                                 |            |
| privet        |                                                                             |                                 |            |
| privat        |                                                                             |                                 |            |
| only          |                                                                             |                                 |            |
| No            |                                                                             |                                 |            |

book may be reproduced or transmitted without publisher's prior permission. Vio ators will be prosecuted.